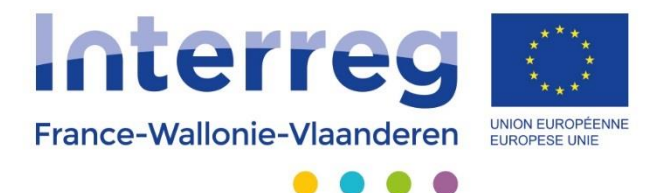

# **FICHE PRATIQUE**

# Déclaration de créances consolidée

Version 28-08-2018

Avec le soutien du Fonds européen de développement régional Met steun van het Europees Fonds voor Regionale Ontwikkeling

## Table des matières

| 1. | Générer une nouvelle déclaration de créance consolidée | 3 |
|----|--------------------------------------------------------|---|
| 2. | Introduction des preuves de reversement aux opérateurs | 6 |

3. Remplir le tableau du reversement du concours FEDER à l'opérateur bénéficiaire .... 8

### 1. Générer une nouvelle déclaration de créance consolidée

Cliquez sur le bouton « Déclaration de créance consolidée ».

| Introduction nouveau projet u              | unique                                |                                                   |               |  |  |  |  |
|--------------------------------------------|---------------------------------------|---------------------------------------------------|---------------|--|--|--|--|
| Introduction projet et vali                | Introduction projet et validation     |                                                   |               |  |  |  |  |
| Pour chacune des 3 parties, veuillez sa    | aisir les informations demandées da   | ns chaque onglet, en prenant soin d'enregistrer à | chaque étape. |  |  |  |  |
| Si vous aviez besoin d'aide, veuillez co   | ntacter votre équipe technique :      |                                                   |               |  |  |  |  |
| Partie 1 - Informations générales          | Partie 2 - Présentation du projet     | Partie 3 - Eléments budgétaires                   |               |  |  |  |  |
| Convention(s) entre opérateurs             | Convention FEDER                      |                                                   |               |  |  |  |  |
| Dépenses et recettes                       | Rapport d'activités                   | Déclaration de créance consolidée                 |               |  |  |  |  |
| <u>Générer un rapport de complétude du</u> | u projet (fichier PDF)                |                                                   |               |  |  |  |  |
| Analyse de recevabilité du projet          |                                       |                                                   |               |  |  |  |  |
| Evaluation du projet                       |                                       |                                                   |               |  |  |  |  |
| Fiches d'instruction « Egalité des chan    | ces » et « Développement durable »    |                                                   |               |  |  |  |  |
| Check-list aide d'état                     |                                       |                                                   |               |  |  |  |  |
| Rapport de suivi de modifications (dep     | puis le précédent (re)dépôt du projet | c)                                                |               |  |  |  |  |
| Évolution du projet (étapes)               |                                       |                                                   |               |  |  |  |  |

Les semestres qui sont prêts à être intégrés dans la déclaration de créances consolidée sont repris dans la fenêtre suivante. Vous pouvez maintenant générer une nouvelle déclaration de créances consolidée.

| DC consolidées       | Nouvelle DC consolidée             | DC consolidées refusées     |            |
|----------------------|------------------------------------|-----------------------------|------------|
| Opérateur            |                                    | Semestre                    | Date       |
| stad Brugge          |                                    | Du 01-01-2016 Au 30-06-2016 | 12-06-2017 |
| Générer une nouvelle | déclaration de créances consolidée |                             |            |
|                      |                                    |                             |            |
|                      |                                    |                             |            |
|                      |                                    |                             |            |
|                      |                                    |                             |            |
|                      |                                    |                             |            |

Téléchargez la déclaration de créances consolidée à signer (1). Une fois le document signé, uploadez le dans l'application en cliquant sur « parcourir » (2). En annexe de ce document vous trouverez un exemple de la déclaration de créances consolidée.

| DC       | consolidée | Nouvelle D                | C consolidée | DC con  | solidées refusées |          |
|----------|------------|---------------------------|--------------|---------|-------------------|----------|
| N°       |            | Date                      | Signée       | Envoyée | Validée SC        |          |
| 1        |            | 12-06-2017                | Non          | Non     | Non               |          |
|          |            |                           |              |         |                   |          |
|          |            |                           |              |         |                   |          |
|          |            |                           |              |         |                   |          |
|          |            |                           |              |         |                   |          |
|          |            |                           |              |         |                   |          |
|          |            |                           |              |         |                   |          |
| 8        |            |                           |              |         |                   |          |
|          | Déclar     | ation de créance          | e consolidée | e Nº 1  |                   |          |
|          | Du 01-01-  | 2016 Au 30-06-2016 - st   | ad Brugge    |         |                   |          |
| 1        | Télécharg  | er la DC consolidée à sig | gner         |         |                   |          |
| <b>-</b> |            |                           |              |         |                   |          |
|          |            |                           |              |         |                   |          |
|          |            | Fichier (document size    | né,          |         |                   | Parcount |
|          |            |                           |              |         |                   |          |

Attendez que le bandeau devienne vert avant d'enregistrer en cliquant sur « V ».

| DC | consolidées      | Nouvelle D          | C consolidée | DC cons | solidées refusées |                                     |
|----|------------------|---------------------|--------------|---------|-------------------|-------------------------------------|
| N° | Date             |                     | Signée       | Envoyée | Validée SC        |                                     |
| 1  | 12-06            | -2017               | Non          | Non     | Non               |                                     |
|    |                  |                     |              |         |                   |                                     |
|    |                  |                     |              |         |                   |                                     |
|    |                  |                     |              |         |                   |                                     |
|    |                  |                     |              |         |                   |                                     |
|    |                  |                     |              |         |                   |                                     |
|    |                  |                     |              |         |                   |                                     |
|    |                  |                     |              |         |                   |                                     |
| X  | Déclaratio       | n de créance        | e consolidée | N° 1    |                   |                                     |
|    | Du 01-01-2016    | Au 30-06-2016 - st  | ad Brugge    |         |                   |                                     |
|    | Télécharger la E | OC consolidée à sig | gner         |         |                   |                                     |
|    |                  |                     |              |         |                   |                                     |
|    | Fich             | ier (document sig   | né           |         |                   | dc-consolidee-6-uuzdcmzpp744951.pdf |
|    |                  |                     |              |         |                   |                                     |

N'oubliez pas d'envoyer le broadcast de dépôt de la Déclaration de créances consolidée.

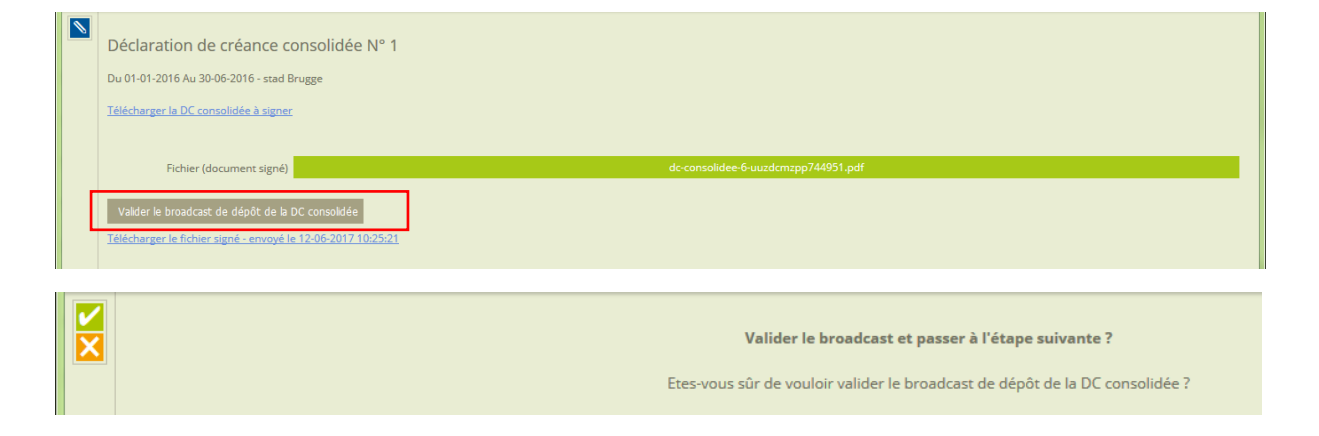

L'application affiche que la déclaration de créances consolidée a bien été envoyée.

| DC consolidées |            | Nouvelle DC consolidée |        | DC consolidées refusées |        |            |
|----------------|------------|------------------------|--------|-------------------------|--------|------------|
| N°             | Date       |                        | Signée | E                       | nvoyée | Validée SC |
| 1              | 12-06-2017 |                        | Oui    | Oui                     |        | Non        |
|                |            |                        |        |                         |        |            |
|                |            |                        |        |                         |        |            |

La validation par le Secrétariat conjoint du Programme de la déclaration de créances consolidée sera visible dans la colonne « validation STC » ainsi que dans un broadcast sur votre écran d'accueil :

| DC consolidées |       | Nouvelle DC consolidée |        | DC cons    | olidées refusées |
|----------------|-------|------------------------|--------|------------|------------------|
| N°             | Date  |                        | Signée | Envoyée    | Validée SC       |
| 1              | 12-06 | -2017                  | Oui    | Oui        | Oui (12-06-2017) |
|                |       |                        |        |            |                  |
|                |       |                        |        |            |                  |
|                |       |                        |        |            | 10.07.0          |
|                |       |                        |        | INFO - DEM | NO CF 2          |

Déclaration de créance consolidée validée

Broadcast validé le 12-06-2017 11:09:35 par Vincent Callut

### 2. Introduction des preuves de reversement aux opérateurs

Suite à la réception du paiement FEDER par l'autorité de certification, l'opérateur chef de file est tenu de présenter les preuves de reversement de la part FEDER de chaque opérateur en les introduisant dans l'application de gestion.

Dans l'onglet « Déclaration de créance consolidée », choisissez la DC consolidée pour laquelle vous souhaitez introduire les preuves de reversement :

| Introduction nouveau projet               | unique                               |                                                                  |  |
|-------------------------------------------|--------------------------------------|------------------------------------------------------------------|--|
| Introduction projet et va                 | lidation                             |                                                                  |  |
| Pour chacune des 3 parties, veuillez      | saisir les informations demandées da | ans chaque onglet, en prenant soin d'enregistrer à chaque étape. |  |
| Si vous aviez besoin d'aide, veuillez c   | ontacter votre équipe technique :    |                                                                  |  |
| Partie 1 - Informations générales         | Partie 2 - Présentation du projet    | Partie 3 - Eléments budgétaires                                  |  |
| Convention(s) entre opérateurs            | Convention FEDER                     |                                                                  |  |
| Dépenses et recettes                      | Rapport d'activités                  | Déclaration de créance consolidée                                |  |
| <u>Générer un rapport de complétude c</u> | du projet (fichier PDF)              |                                                                  |  |
| PV des comités d'accompagnement           |                                      |                                                                  |  |
|                                           |                                      |                                                                  |  |
|                                           |                                      |                                                                  |  |

| DC consolidées |       | Nouvelle DC consolidée |        |   | DC consolidées refusée |                  |
|----------------|-------|------------------------|--------|---|------------------------|------------------|
| N°             | Date  |                        | Signée | E | nvoyée                 | Recevable SC     |
| 1              | 28-11 | -2017                  | Oui    | 0 | )ui                    | Oui (01-12-2017) |
|                |       |                        |        |   |                        |                  |
|                |       |                        |        |   |                        |                  |
|                |       |                        |        |   |                        |                  |

Cliquez ensuite sur « preuves de reversement FEDER » :

| Déclaration de créance consolidée N° 1                       |
|--------------------------------------------------------------|
| Date : 28-11-2017                                            |
| Du 01-07-2015 Au 31-12-2015 - Provincie West-Vlaanderen      |
| Du 01-01-2016 Au 30-06-2016 - Provincie West-Vlaanderen      |
| Du 01-07-2016 Au 31-12-2016 - Provincie West-Vlaanderen      |
| Télécharger le fichier signé - envoyé le 28-11-2017 16:26:31 |
| Mise en paiement de votre demande de concours FEDER          |
| Preuves de reversement FEDER                                 |
|                                                              |

En activant le bouton « éditer » vous pourrez ajouter l'ensemble des preuves de reversement aux opérateurs partenaires (décaissements bancaires)

Après avoir sélectionné un fichier en cliquant sur « parcourir », attendez que le bandeau devienne vert afin de s'assurer que le document que vous souhaitez introduire a été correctement uploadé dans l'application.

| <br>Preuves de reverse | ment FEDER                                                          |           |
|------------------------|---------------------------------------------------------------------|-----------|
| Preuves de re          | eversement FEDER<br>er Excel de base (à renvoyer complété et signé) |           |
| Fichier1               |                                                                     | Parcourir |
|                        |                                                                     |           |
| Intitulé               |                                                                     |           |
|                        |                                                                     |           |
| Fichier2               |                                                                     |           |
|                        |                                                                     |           |
| Intitulé               |                                                                     |           |

# 3. Remplir le tableau du reversement du concours FEDER à l'opérateur bénéficiaire

|   | Preuves de reverse    | ment FEDER                                     |           |  |  |  |  |  |  |
|---|-----------------------|------------------------------------------------|-----------|--|--|--|--|--|--|
| N | Preuves de re         | Preuves de reversement FEDER                   |           |  |  |  |  |  |  |
|   | Télécharger le fichie | r Excel de base (à renvoyer complété et signé) |           |  |  |  |  |  |  |
| - | Fichier1              |                                                | Parcourir |  |  |  |  |  |  |
|   |                       |                                                |           |  |  |  |  |  |  |
|   | Intitulé              |                                                |           |  |  |  |  |  |  |
|   |                       |                                                |           |  |  |  |  |  |  |
|   | Fichier2              |                                                | Parcourir |  |  |  |  |  |  |
|   |                       |                                                |           |  |  |  |  |  |  |
|   | Intitulé              |                                                |           |  |  |  |  |  |  |

Dans l'onglet « Preuves de reversement FEDER », vous trouverez le tableau du reversement du concours FEDER à l'opérateur bénéficiaire (annexe 2) à télécharger sur le lien bleu. Une fois complété et signé, ce tableau devra également être introduit dans cette section.

Quelques explications concernant les informations à encoder :

Identification du bénéficiaire : nom de l'opérateur.

**Certificat de validation des dépenses** : le numéro mentionné dans le rapport de validation et le montant validé par le CPN qui correspond à la demande de paiement effectuée pour chaque opérateur. Pour les DC à zéro, vous ne devez rien indiquer.

Période couverte : semestre de la DC concernée.

**Montant FEDER versé par l'Autorité de Certification (AC):** la part destinée à l'opérateur partenaire.

**Montant reversé à l'opérateur bénéficiaire :** la part que vous avez redistribué en tant que Chef de file. Il s'agira donc en principe du même montant que le montant versé par l'AC, à moins que vous ne deviez en retenir une part au niveau du projet (cas particulier).

## Annexe 1

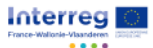

### Programme INTERREG V France - Wallonie - Vlaanderen

| Déclaration de créance consolidée n° : | 1                           |
|----------------------------------------|-----------------------------|
| Période concernée :                    | Du 01-01-2016 Au 30-06-2016 |
| N° du projet :                         | 0.0.0                       |
| Nom du projet :                        | DEMO CF 3                   |
| Convention FEDER n° :                  |                             |
| Chef de file :                         | Orange Bleu                 |
|                                        |                             |
| Je soussigné(e)                        | Meert JB                    |
| Représentant légal de                  | Orange Bleu                 |

### Considérant les certificats de validation des dépenses ci-annexés, déclare :

1. Que les dépenses introduites pour la période mentionnée ci-dessus sont éligibles pour un montant de : 562,50 EUR

Γ

2. Que les recettes réalisées par le projet au cours de cette même période s'élèvent à : 0,00 EUR

3. Que les corrections financières à opérer suite à un contrôle sur place ou d'initiative au cours de cette même période s'élèvent à : 0,00 EUR

4. Que, tenant compte du budget et déduction faites des recettes et des corrections suite à un contrôle sur place ou d'initiative, les dépenses éligibles au cofinancement FEDER s'élèvent à : 562,50 EUR

5. Que le montant FEDER demandé au titre du cofinancement européen s'élève à : 281,25 EUR

### Est annexé à la présente déclaration et fait partie intégrante de celle-ci :

Le récapitulatif général consolidés des dépenses validées et acquittées en date du : 09-06-2017

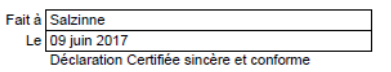

Meert JB. officer Signature et cachet de l'autorité compétente

### Récapitulatif général des dépenses validées

| N° du                      | projet : 0.0.0           | 0.0.0                |                   |                        |                    |               |  |  |
|----------------------------|--------------------------|----------------------|-------------------|------------------------|--------------------|---------------|--|--|
| Nom du                     | projet : DEMO CF 3       | : DEMO CF 3          |                   |                        |                    |               |  |  |
| Chef de file : Orange Bleu |                          |                      |                   |                        |                    |               |  |  |
|                            |                          |                      |                   |                        |                    |               |  |  |
| Opérateur                  | Semestre                 | Dépenses introduites | Recettes validées | Corrections            | Dépenses éligibles | Cofinancement |  |  |
|                            |                          | et validées          |                   | financières suite à un | hors recettes et   | FEDER demandé |  |  |
|                            |                          |                      |                   | contrôle sur place ou  | corrections        |               |  |  |
|                            |                          |                      |                   | d'initiative           | financières        |               |  |  |
| Orange Bleu                | 01-01-2016 Au 30-06-2016 | 562,50               | 0,00              | 0,00                   | 562,50             | 281,25        |  |  |
| Total                      |                          | 562,50               | 0,00              | 0,00                   | 562,50             | 281,25        |  |  |

## Annexe 2

| Programme Interreg V France - Wallonië - Vlaanderen - Reversement du concours FEDER à l'operateur bénéficiaire<br>Interreg V programma Frankrijk - Wallonië - Vlaanderen - Doorstortingen van de FERO-steun aan de begunstigde pather       |                                                   |            |                  |                         |                       |                     |                       |                       |  |  |  |
|----------------------------------------------------------------------------------------------------|---------------------------------------------------|------------|------------------|-------------------------|-----------------------|---------------------|-----------------------|-----------------------|--|--|--|
|                                                                                                    | interreg                                          | v program  | inia Frankrijk - |                         | an - Doorstorungen va | an de EFRO-steun da | ii de begulistigde pa |                       |  |  |  |
| Proiet - Proiect:                                                                                                    |                                                   |            |                  |                         |                       |                     |                       | Date - Datum:         |  |  |  |
| N° Convention FEDER                                                                                                    | - nr. EFRO ov                                     | /ereenkom  | st:              |                         |                       |                     |                       |                       |  |  |  |
| Opérateur chef de file                                                                                                    | - Projectleider                                   | :          |                  |                         |                       |                     |                       |                       |  |  |  |
|                                                                                                    |                                                   |            |                  |                         |                       |                     |                       |                       |  |  |  |
| Identification du                                                                                                    | Certificat de                                     | validation | Periode          | Montant FEDER           | Date de réception du  | Montant reversé à   | Date du réception +   | Remarques - Opmerking |  |  |  |
| h á n á fin i ninn                                                                                                    | den dén                                           |            |                  | versé par l'Autorité de | paiement FEDER par    | l'operatéur         | preuve l'opérateur    |                       |  |  |  |
| peneliciaire                                                                                                    | énéficiaire des dépenses                          |            | couverte         | Certification           | l'opérateur chef de   | bénéficiaire        | bénéficiaire (1)      |                       |  |  |  |
| Gegevens van de                                                                                                    | Gerevens van de Attest van goedkeuring            |            | Converte         | FFRO-bedrag dat         | file                  | Bedrag dat          | Datum van de          |                       |  |  |  |
| oogorono van do                                                                                                    | Segevens van de Allest van goedkeuring            |            |                  | door do                 | Datum waarop de       | doorgostort wordt   | ontvongst + howijs    |                       |  |  |  |
| begunstigde                                                                                                    | van de ui                                         | tgaven     | Periode          |                         | EFRO - uitbetaling    |                     | Univarigst + Dewijs   |                       |  |  |  |
|                                                                                                    | Montant                                           | N°         |                  | Certificeringsautorite  | door de projectleider | naar de begunstigde | begunstigae           |                       |  |  |  |
|                                                                                                    | Bedrag                                            | Nr         |                  | it wordt uitbetaald     | wordt ontvangen       | partner             | partner (1)           |                       |  |  |  |
|                                                                                                    |                                                   |            |                  |                         |                       |                     |                       |                       |  |  |  |
|                                                                                                    |                                                   |            |                  |                         |                       |                     |                       |                       |  |  |  |
|                                                                                                    |                                                   |            |                  |                         |                       |                     |                       |                       |  |  |  |
|                                                                                                    |                                                   |            |                  | 22                      | $\square \square$     |                     |                       |                       |  |  |  |
|                                                                                                    |                                                   |            |                  | a                       | 40                    |                     |                       |                       |  |  |  |
|                                                                                                    |                                                   |            |                  |                         | <b>U</b>              |                     |                       |                       |  |  |  |
|                                                                                                    |                                                   |            |                  |                         |                       |                     |                       |                       |  |  |  |
|                                                                                                    |                                                   |            |                  |                         |                       |                     |                       |                       |  |  |  |
|                                                                                                    |                                                   |            |                  |                         |                       |                     |                       |                       |  |  |  |
|                                                                                                    |                                                   |            |                  |                         |                       |                     |                       |                       |  |  |  |
|                                                                                                    |                                                   |            |                  |                         |                       |                     |                       |                       |  |  |  |
| TOTAAL                                                                                                    | 0,00                                              |            |                  | 0,00                    |                       |                     |                       |                       |  |  |  |
|                                                                                                    |                                                   |            |                  |                         |                       |                     |                       |                       |  |  |  |
| (1) Les preuves de réception de la part FEDER par l'operateur bénéficiaire doivent êtré annexés à ce tableau<br>(1) De bewijzen van de ontvangst van het EFRO - aandeel bij de begunstigde partners moeten bij dit overzicht gevoegd worden |                                                   |            |                  |                         |                       |                     |                       |                       |  |  |  |
|                                                                                                    |                                                   |            |                  |                         |                       |                     |                       |                       |  |  |  |
| Signature avec nom en                                                                                                    | Signature avec nom en majuscules, cachet, qualité |            |                  |                         |                       |                     |                       |                       |  |  |  |
| Handtekening met naam in hoofdletters, stempel, hoedanigheid                                                                                                    |                                                   |            |                  |                         |                       |                     |                       |                       |  |  |  |